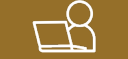

# Android タブレットへの T-TAC Caption アプリインストール方法

Android タブレット端末への T-TAC Caption アプリのインストール手順を説明します。 プログラムアプリのため、メールで送ることができないファイルですので、お知らせした URL より アプリケーションファイルをダウンロードして頂き、インストールを進めてください。

今回は2つの方法をご紹介しています。 1. ファイル共有ソフトからインストールする方法 2. USB メモリを使ってインストールする方法

# 1.ファイル共有ソフトからインストールする方法

Google ドライブを使ったインストール方法を例に説明します。

①Android 端末の Google ドライブに、URL よりダウンロードしたアプリケーションファイルを保存します。パソコンとアカウントを同期させている場合は、パソコンで保存作業まで進めておくことをお勧めします。

Android 端末で保存先のフォルダを開き、下記のアイコンをタップして選択します。

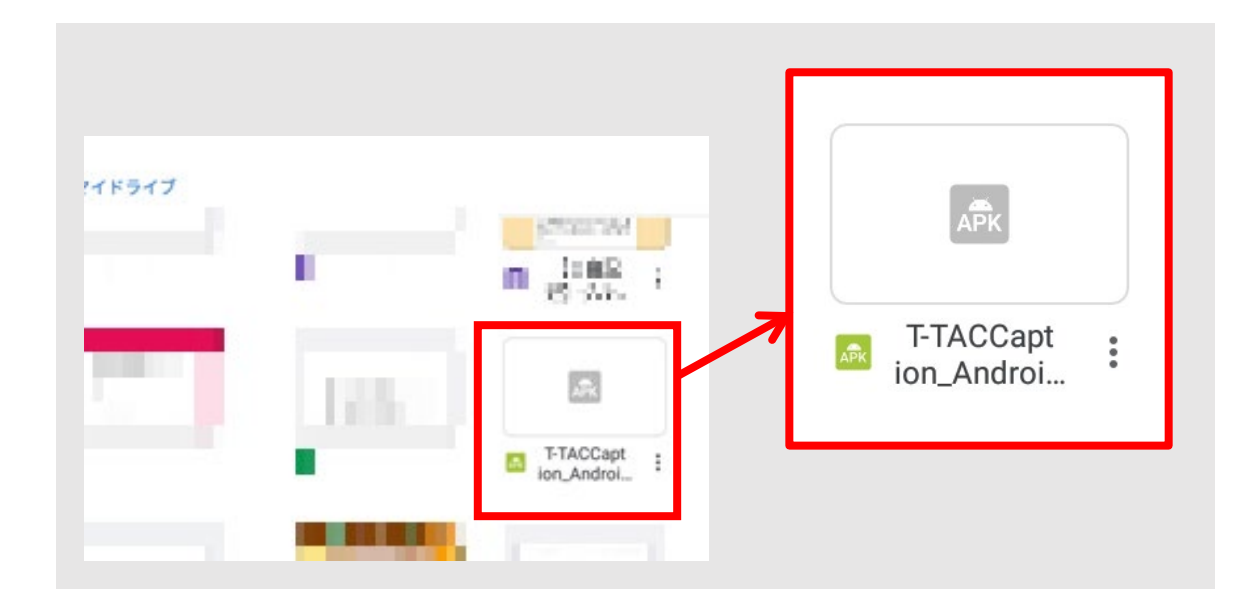

(1)

②タップして選択されると、右のようなメッセージが表示される と思います。T-TAC Caption アプリは外部からの攻撃を受け ることはありませんので、安心して「許可」をタップしてくださ い。

# 上供元不明のアブリから、携帯電話と個人データは攻撃を受ける可能性が高くなります。このようなアブリの使用により生じる携帯電話への損害やテータの損失について、ユーサー自身が単独でいかなる損害についても責任を負うことに同意します。

機種によっては、セキュリティ設定の変更が必要なものもあります。下記の画面が表示される場合 には、以下の手順で「提供元不明のアプリ」のインストール許可設定を進めてください。

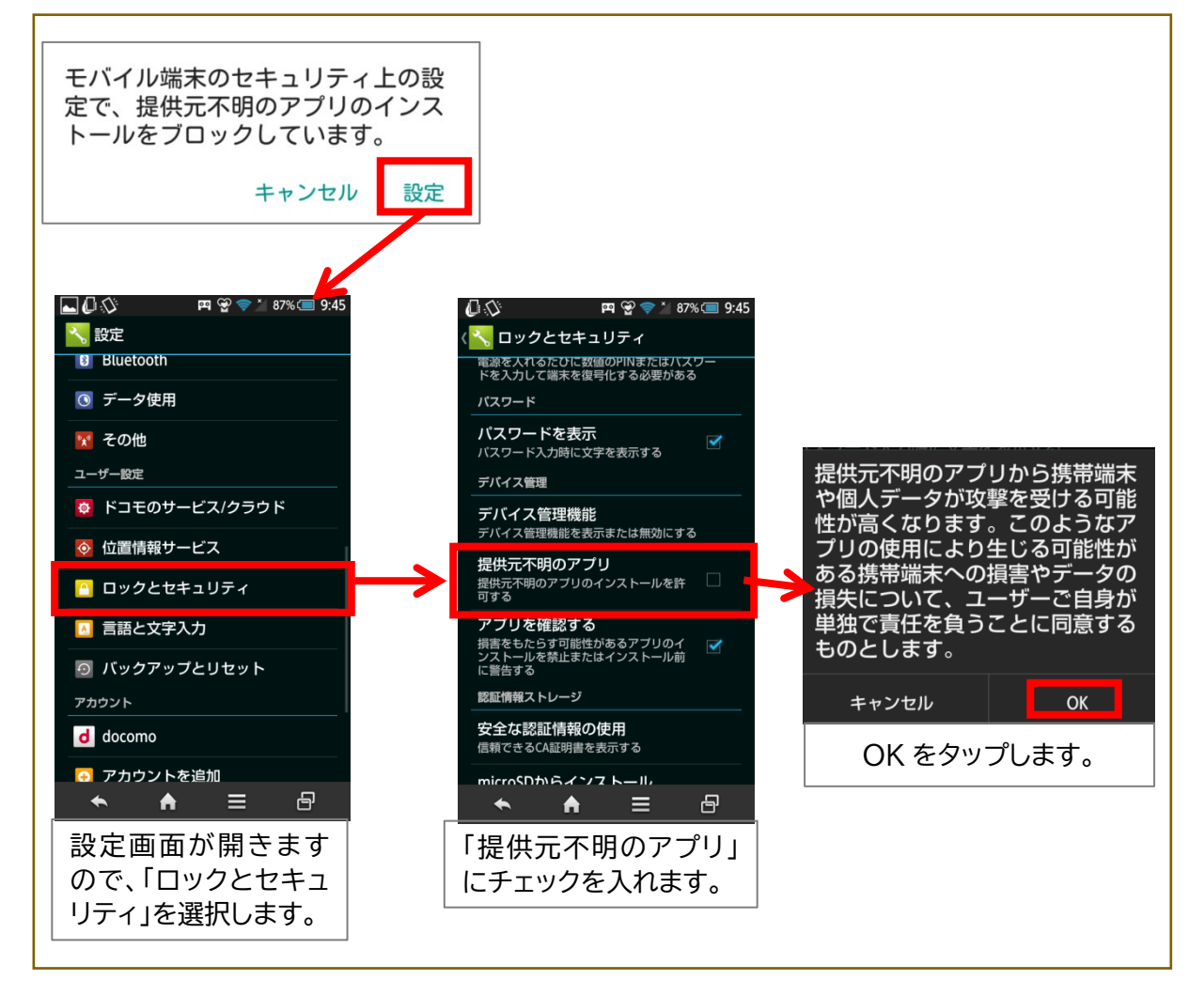

※T-TAC Caption アプリのインストールが完了したら、この設定は元に戻しておく(チェックを外す) ことをお薦めします。

(2)

③アプリインストールの許可をタップすると、以下のメッセージ画面が表示されますので「インストール」をタップしてください。

「アプリをインストールしました」の画面が表示されたら、「完了」をタップしてください。

インストールの流れは以上です。

この後説明する【3.アプリを使用するための設定変更】が完了すると、利用できるようになります。

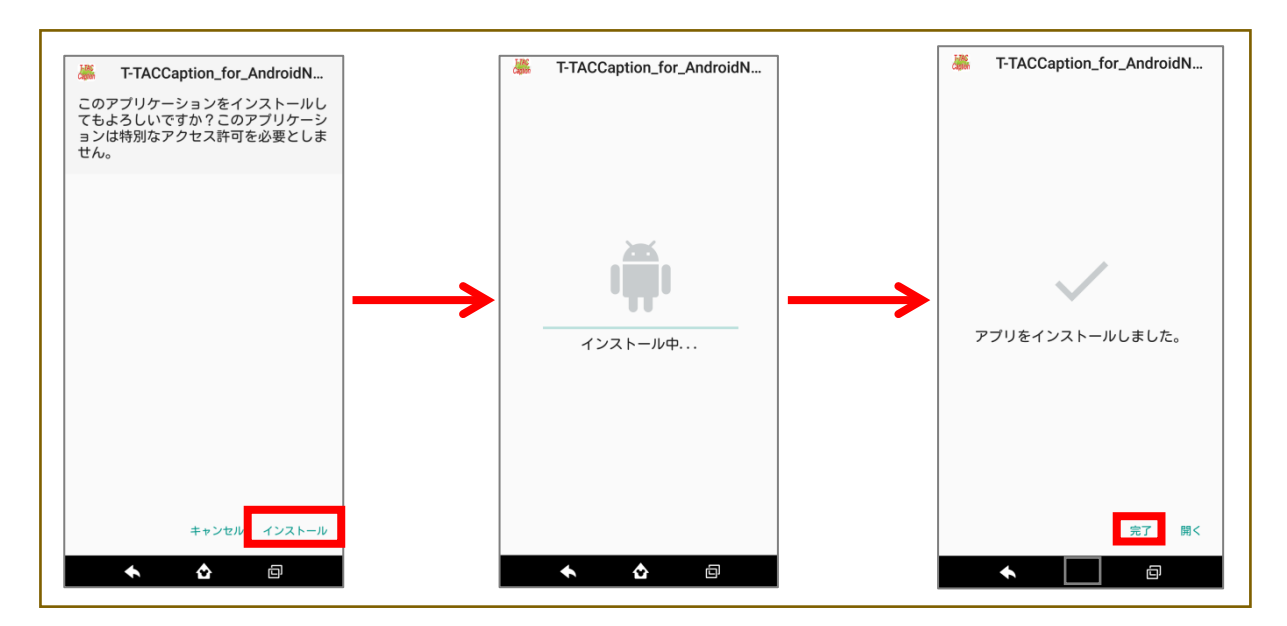

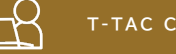

# 2. USB メモリを使ってインストールする方法

スマートフォンやタブレット端末で利用できる USB メモリを使用して、アプリをインストールするこ ともできます。以下に流れをまとめます。

①ファイル共有ソフトなどからパソコンでダウンロードした T-TAC Caption アプリを USB メモリ に保存します。

②タブレット端末側で「USBドライブ」が認識されましたら、USBドライブを開きます。

③右側のアイコンが T-TAC Caption アプリですので、タップして端末へのダウンロードを開始しま す。インストールに必要な作業の流れは、【1.ファイル共有ソフトからインストールする方法】と同じで すので、確認しながら進めてください。

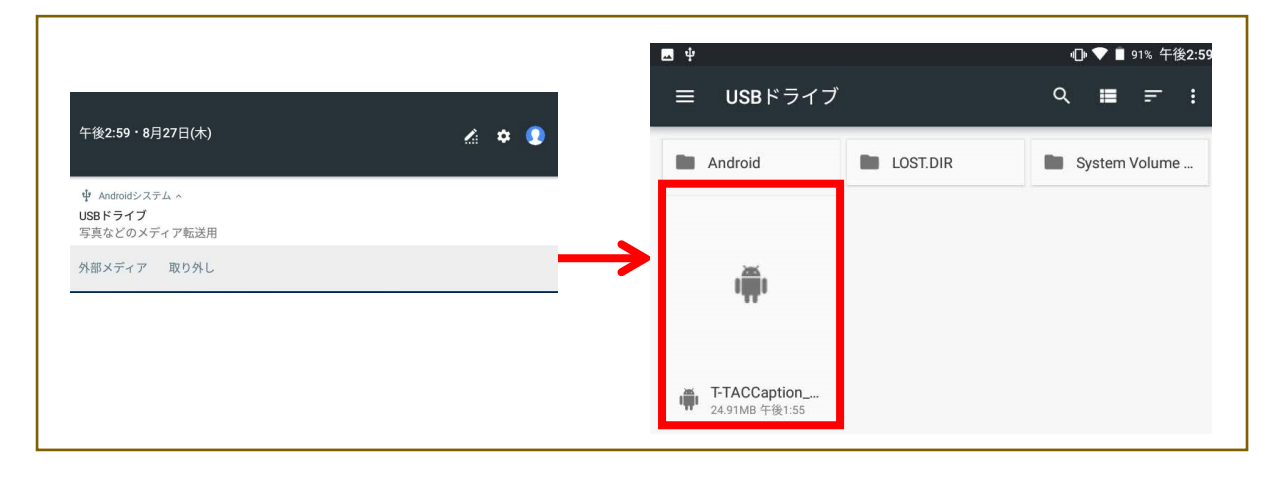

(4)

# 3. アプリを使用するための設定変更

情報保障での使用開始前に、アプリ側の設定変更が必要な箇所があります。

以下の順で操作を進めてください。

①「設定」を開き、「アプリ」のメニューを開きます。

②端末にインストールされているアプリのアイコンが並んでいますので、 T-TAC Caption アプリ を探してタップしてください。

③「アプリの情報」が開きますので、「権限」をタップします。

④「カメラ/ストレージ/マイク」の3つにチェックを入れます。

## 以上で設定は完了です。

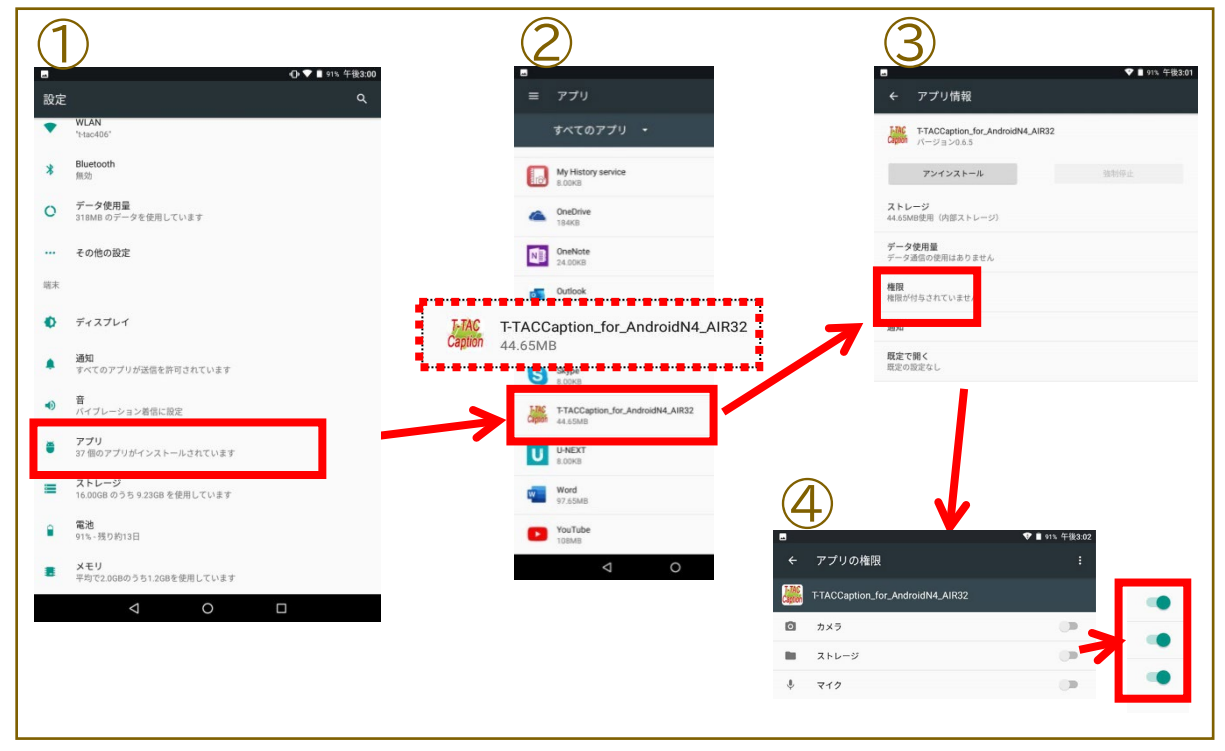

※ホーム画面にアイコンを表示させておくことをお薦めします。

操作方法でご不明な点がありましたら、下記記載の事務局まで お問い合わせ下さい。

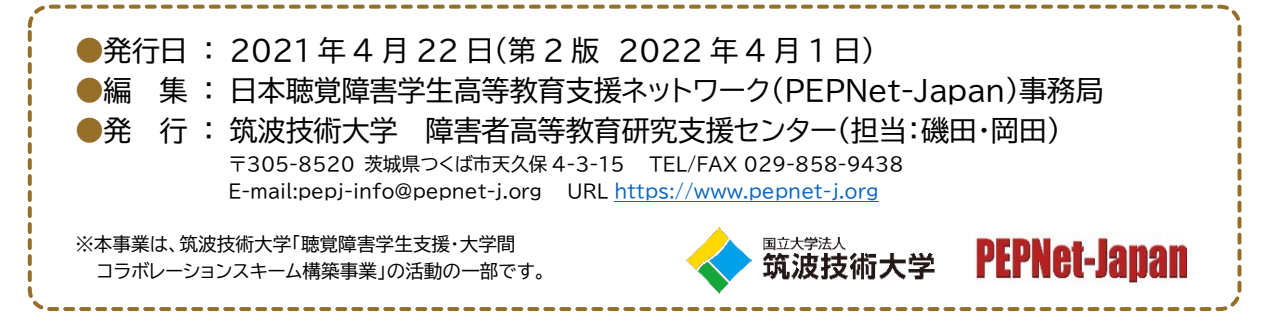

(5)